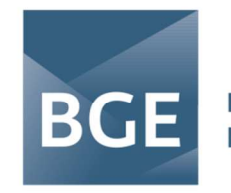

## Anleitung zur Erstellung einer XRechnung per OZG-RE-Portal

Die folgende Anleitung wurde als freiwillige Hilfestellung nach bestem Wissen und Gewissen erstellt, sämtliche Inhalte sind jedoch ohne Gewähr. Im Zweifel wenden Sie sich für verbindliche Informationen bitte an die ebenfalls unter Informationen zur XRechnung bei der BGE aufgeführten Anlaufstellen.

Alle Abbildungen sind Screenshots von der Seite der OZG-konformen Rechnungseingangsplattform (OZG-RE) des Bundes (<u>https://xrechnung-bdr.de/</u>)

https://xrechnung-bdr.de/edi/

Als erstes muss eine Registrierung auf der oben abgedruckten Webadresse erfolgen. Dafür bitte den Button "Registrieren" auswählen und die nötigen Angaben zu Unternehmen und Nutzer einpflegen. Anschließend wird eine E-Mail mit einem Bestätigungslink verschickt, mit dem die Registrierung abgeschlossen wird. Ab sofort kann das OZG-RE-Portal des Bundes zur Einreichung von XRechnungen genutzt werden.

|                                                                                 | Anmeldung                           |
|---------------------------------------------------------------------------------|-------------------------------------|
|                                                                                 | * markiert ein Pflichtfeld          |
|                                                                                 | E-Mail-Adresse *                    |
|                                                                                 | user@example.com                    |
| Bowerneuse With Strangen                                                        | Passwort *                          |
|                                                                                 | ⇔                                   |
| 100.04-140.04 (V 179)                                                           | Passwort vergessen?                 |
| OZG-konforme<br>Acchnungseingangsplattform                                      | Anmelden                            |
|                                                                                 | Registrieren                        |
| Neu als Rechnungsversender? Wir zeigen,<br>wie es geht. Klicken Sie <u>hier</u> | MEIN UNTERNEHMENS-<br>KONTO         |
|                                                                                 | Anmelden mit Mein Unternehmenskonto |
|                                                                                 | Mein Unternehmenskonto registrieren |

Melden Sie sich nun bitte auf der Seite <u>https://xrechnung-bdr.de</u> mit Ihrer E-Mail-Adresse und Ihrem selbst gewählten Passwort an. Es öffnet sich die Startseite des OZG-RE-Portals. Auf der nächsten Seite wird erklärt, wie Sie eine neue XRechnung per "Hand" im Portal erfassen. ...

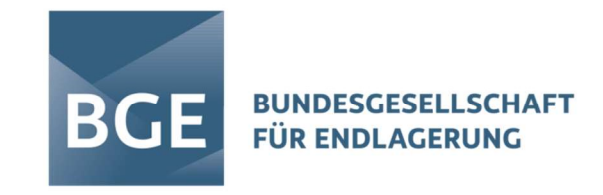

Um eine XRechnung neu zu erfassen, wählen Sie bitte im oberen-linken Feld "Starten" aus.

# Navigation

|                                                     | genassen                                                                               |
|-----------------------------------------------------|----------------------------------------------------------------------------------------|
| Hier können Sie eine Re<br>erfassen oder eine beste | chnung mit Hilfe eines Eingabe-Formulars ne<br>ehende XRechnung-Datei als Vorlage oder |
| Zwischenstand hochlade                              | en.                                                                                    |

Geben Sie in dem Fenster bitte als Datenformat "XRechnung", als Rechnungsart die zutreffende Rechnungsart "z.B. Rechnung" und die Leitweg-ID des Rechnungsempfängers (die BGE Leitweg-ID ist: 992-80101-41) ein und drücken "Dateneingabe starten".

| ♣          | XRechnung 3.0 V           |
|------------|---------------------------|
| Rechr      | nungsart                  |
|            | Rechnung ~                |
| Leitw      | eg-ID                     |
| Q          | 992-80101-41              |
| 5 <u> </u> | * markiert ein Pflichtfel |

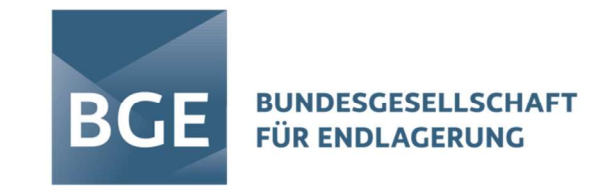

Es öffnet sich nun die Erfassungsmaske und Sie sind bereits auf der ersten Seite der Erfassung Ihrer XRechnung.

Rechnungsdaten

Nun können Sie mit der Eingabe der Rechnungsdetails beginnen. Die mit \*-markierten Felder sind Pflichtfelder und müssen bei jedem Reiter ausgefüllt werden. Bitte tragen Sie auch unbedingt unsere Bestellnummer ein (BT-13), damit wir Ihre Rechnung zuordnen können.

| E Rechnungsdaten           | Kechnungsart *                                                |          |
|----------------------------|---------------------------------------------------------------|----------|
| (2) Varkäufar              | E Rechnung v                                                  | () BT-3  |
|                            | Leitweg-ID *                                                  |          |
| <ul> <li>Käufer</li> </ul> | Q 992-80101-41                                                | ) BT-10  |
| Rechnungspositionen        | Rechnungsnummer*                                              |          |
| € Rechnungsbeträge         | <b>童</b> 123456789 9/128 9                                    | (i) BT-1 |
| 2 Zahlungsdaten            | Rechnungsdatum *                                              |          |
| Anhänge                    | 0.06.2025                                                     | () BT-2  |
| Ø Verweise/Große Anlagen   | Bitte geben Sie das Datum in folgendem Format ein: dd.mm.yyyy |          |
| o Desiste                  | Währung*                                                      |          |
| @ Ubersicht                | E Euro V                                                      | () BT-5  |
|                            | Bestellnummer                                                 |          |
|                            | <b>童</b> 45123456                                             | ) BT-13  |
|                            | Fälligkeitsdatum *                                            |          |
|                            | 02.07.2025                                                    | () BT-9  |
|                            | Bitte geben Sie das Datum in folgendem Format ein: dd.mm.yyyy |          |
|                            | % Skonto-Angaben<br>97-20                                     | ~        |
|                            | L 020/2025 0                                                  | () BI-Я  |
| Rechnungsdaten             | Bitte geben Sie das Datum in folgendem Format ein: dd.mm.3yyy |          |
| Verkäufer                  |                                                               |          |
| ⊗ Käufer                   | Skonto-Angaben<br>BT-20                                       | ~        |
| E Rechnungspositionen      |                                                               |          |
| € Rechnungsbeträge         | Wettere Zahlungsbedingungen                                   |          |
| 1 Zahlungsdaten            | Ei Wetere Zahlungsbedingungen                                 | ) BT-20  |
|                            |                                                               |          |
| I Anhänge                  | U250                                                          |          |
| & Verweise/Große Anlagen   |                                                               |          |
| Übersicht                  | Abrechnungszeitraum                                           |          |
|                            | Abrechnungszeltraum von Abrechnungszeltraum bis               |          |
|                            | 0 0                                                           | ) BT-74  |
|                            | Bitte geben Sie das Datum in folgendem Format ein: dd.mm.3yyy |          |
|                            | Bemerkungen zur Rechnung                                      |          |
|                            | Bemerkungen zur Rechnung                                      | ) BT-22  |
|                            |                                                               |          |
|                            |                                                               |          |

Rechnen Sie eine Leistung für einen Zeitraum ab, so tragen Sie den Zeitraum bitte in den Felder BT-73 und BT-74 ein. Sollten es sich aber um eine Lieferung handeln, so tragen Sie das Lieferdatum bitte im Feld BT-72 auf der Seite "Käufer" ein

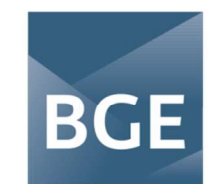

| 🖲 Rechnungsdaten    |                                   | 7         |
|---------------------|-----------------------------------|-----------|
| Ø Verkäufer         |                                   |           |
| © Käufer            | Rechnungsreferenzen               |           |
| Rechnungspositionen | 8T-11, 8T-12, 8T-14, 8T-17, 8T-18 | ~         |
| € Rechnungsbeträge  | Projektnummer                     |           |
| 盦 Zahlungsdaten     | Projektnummer                     | (i) BT-11 |
| l Anhänge           | Vertragsnummer                    |           |
|                     | Vertragsnummer                    | () BT-12  |
| © Übersicht         | Auftragsnummer                    |           |
|                     | Auftragsnummer                    | () BT-14  |
|                     | Vergabenummer                     |           |
|                     | Vergabenummer                     | () BT-17  |
|                     | Objektkennung                     |           |
|                     | Objektkennung                     | (i) BT-18 |
|                     |                                   |           |
|                     |                                   |           |
|                     |                                   |           |
|                     | Verkaufer >                       |           |

Nach Eingabe aller rechnungsrelevanter Daten klicken Sie bitte unten auf "Verkäufer", um auf die nächste Seite zu gelangen.

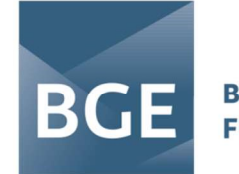

### Verkäufer

In diesem Fenster ergänzen Sie bitte die Daten zu Ihrem Unternehmen (Unternehmen des Verkäufers). Bitte ergänzen Sie Ihre Lieferanten-/Kreditorennummer im Feld BT-29 (diese Nummer wurde Ihnen von unserem Einkauf bei der Bestellung mitgeteilt bzw. ist beim Auftraggeber zu erfragen) sowie die Kontaktdaten des Verkäufers.

| _                      | Erstellte Version:                                                                                                    |           |
|------------------------|----------------------------------------------------------------------------------------------------|-----------|
| E Rechnungsdaten       | 🗎 XRechnung 3.0                                                                                                    |           |
| Ø Verkäufer            |                                                                                                    |           |
| © Käufer               | (i) Informationen zum Verkäufer                                                                                                    | ^         |
| = Rechnungspositionen  |                                                                                                    |           |
| €. Rechnungsbeträge    | Ich möchte die Rechnung als Kleinunternehmer ausfüllen                                                                                                    |           |
| 1 Zahlungsdaten        | Firmenname*                                                                                                    |           |
|                        | Name des leistenden Unternehmens                                                                                                    | () BT-27  |
| U Annange              | Abweichender Handelsname                                                                                                    |           |
| Verweise/Große Anlagen | S Abweichender Handelsname                                                                                                    | (i) BT-28 |
| © Übersicht            | Lieferantennummer*                                                                                                    |           |
|                        | # 12345                                                                                                    | (i) BT-29 |
|                        | Umsatzsteuer-ID                                                                                                    |           |
|                        |                                                                                                    | (i) BT-31 |
|                        | Stellernummer*                                                                                                    |           |
|                        |                                                                                                    | (i) BT-32 |
|                        | Weiters restrikte Informationen                                                                                                    |           |
|                        | Weitere rechtliche Informationen                                                                                                    | () BT-33  |
|                        |                                                                                                    | 001-55    |
|                        |                                                                                                    |           |
| E Rechnungsdaten       | Steuervertreter des Verkäufers           BT-62, DT-63, DT-64, DT-65, DT-66, DT-68, DT-69                                                                                                    | ~         |
| O Verkäufer            |                                                                                                    |           |
| C Käufer               | Postanschrift des Verkäufers<br>BT-35, BT-36, BT-37, BT-39, BT-40                                                                                                    | $\sim$    |
| = Rechnungspositionen  |                                                                                                    |           |
| € Rechnungsbeträge     | Le Kontaktdaten des Verkäufers                                                                                                    | ^         |
| Tahlungsdaten          | D1 **1, D1 **2                                                                                                    |           |
|                        | Name*                                                                                                    |           |
| U Anhänge              | الله المعالمة المعالمة | () BT-41  |
|                        | E-Mail-Adresse*                                                                                                    |           |
| © Übersicht            | 123456@leistendesUnternehmen.de                                                                                                    | (i) BT-43 |
|                        | Telefon "                                                                                                    |           |
|                        | S 12345 123456789                                                                                                    | (i) BT-42 |
|                        |                                                                                                    |           |
|                        | Som Verkäufer abweichender Zahlungsempfänger<br>BT-59, BT-60, BT-61                                                                                                    | ~         |
|                        |                                                                                                    |           |
|                        |                                                                                                    |           |
|                        |                                                                                                    |           |
|                        | < Rechnungsdaten Käufer >                                                                                                    |           |

Anschließend klicken Sie bitte unten auf "Käufer".

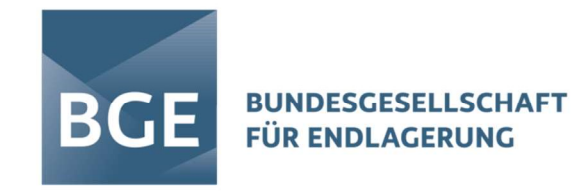

## Käufer

Hier geben Sie nun die Daten des Rechnungsempfängers ein. Bitte tragen Sie Bundesgesellschaft für Endlagerung mbH im Feld BT-44 sowie unsere USt-ID DE308282389 im Feld BT-48 ein.

| 🖲 Rechnungsdaten       | * markiert ein Pflichtfeld                                                                                                    |
|------------------------|----------------------------------------------------------------------------------------------------|
| Ø Verkäufer            | Erstellte Version:                                                                                                    |
| ⓒ Käufer               | XRechnung 3.0                                                                                                    |
| 🗏 Rechnungspositionen  |                                                                                                    |
| € Rechnungsbeträge     | 0 Käufer ^                                                                                                    |
| 🛱 Zahlungsdaten        | Firmenname*                                                                                                    |
| 8 Anhänge              | Bundesgesellschaft für Endlagerung mbH                                                                                                    |
| Verweise/Große Anlagen | Abweichender Handelsname                                                                                                    |
| © Übersicht            | Abweichender Handelsname     Det                                                                                                    |
|                        | Kundennummer                                                                                                    |
|                        | # Unsere Kundennummer bei Ihnen 🛈 BT-46                                                                                                    |
|                        | Umsatzsteuer-ID                                                                                                    |
|                        | DE308282389                                                                                                    |
|                        | Postanschrift des Käufers Artigen Staters Artigen Stater Stater S |

Hier können auch Informationen zu Kontaktdaten und Lieferinformationen eingegeben werden.

| 🖻 Rechnungsdaten       | Postanschrift des Käufers                  |           |
|------------------------|--------------------------------------------|-----------|
| Ø Verkäufer            | a BT-50, BT-51, BT-52, BT-52, BT-54, BT-55 | ~         |
| ⓒ Käufer               | Straße / Hausnummer                        |           |
| E Rechnungspositionen  | ↔ Eschenstraße 55                          | (i) BT-50 |
| € Rechnungsbeträge     | Alternativ: Postfach                       |           |
| 盦 Zahlungsdaten        | Alternativ: Postfach                       | () BT-50  |
| Anhänge                | Adresszusatz                               |           |
|                        | <b>卒</b> Adresszusatz                      | () BT-51  |
| Verweise/Große Anlagen | PLZ*                                       |           |
| © Übersicht            | DB 31224                                   | (i) BT-53 |
|                        | Ort*                                       |           |
|                        | Peine                                      | () BT-52  |
|                        | Bundesland                                 |           |
|                        | Niedersachsen                              | (i) BT-54 |
|                        | Land*                                      |           |
|                        | 2 Deutschland                              | () BT-55  |

Wenn es sich bei Ihrer Leistung um eine Lieferung handelt, so tragen Sie bitte das Datum der Lieferung im Feld BT-72, unter Lieferinformationen, ein. Es sind dann auch die PLZ und der Ort der Lieferung anzugeben.

| Kontaktdaten des Käufers     BT-56 BT-54 BT-57                                                  | ~ |
|-------------------------------------------------------------------------------------------------|---|
| Co Lieferinformationen<br>81-70, 81-71, 81-72, 81-75, 81-76, 81-75, 81-76, 81-165, 81-79, 81-80 | ~ |
| < Verkäufer Rechnungspositionen >                                                               |   |

Klicken Sie nun bitte unten auf den roten Button "Rechnungspositionen".

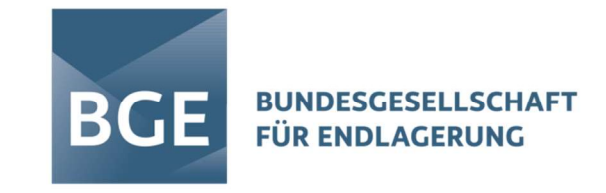

Rechnungspositionen

Hier müssen nun die einzelnen Positionen gemäß Bestellung eingepflegt werden. Zusätzlich zu den Pflichtfeldern ist hier bei jeder Position der jeweilige Steuersatz zu wählen.

| Rechnungsdaten        | Positionsnummer*                                               | Positionsnummer* Artikelnumm |             |               | er            |            | Artikelbezeichnung* |            |
|-----------------------|----------------------------------------------------------------|------------------------------|-------------|---------------|---------------|------------|---------------------|------------|
| Ø Verkäufer           | # 1                                                            | ① BT-126                     | # 1234      | 5             |               | () BT-155  | ♥ 12345             | () BT-153  |
| © Käufer              | Artikelbeschreibung                                            |                              |             |               |               |            |                     | () BT-154  |
| = Rechnungspositionen |                                                                |                              |             |               |               |            |                     | 10         |
| € Rechnungsbeträge    | Menge*                                                         |                              |             |               | Einheit*      |            |                     |            |
| 1 Zahlungsdaten       | 3                                                              |                              |             | () BT-129     | Stück         |            |                     | ✓ ③ BT-130 |
| 8 Anhänge             | Einzelpreis (netto)*                                           |                              | Steuersatz* |               |               |            | Gesamtpreis (Netto) |            |
|                       | 1000                                                           | (i) BT-146                   | 19%         |               | ~             | (i) BT-151 | 3000                | (i) BT-131 |
| © Übersicht           | Weitere Daten zur Position erf<br>87-133, 87-132, 87-156       | fassen                       |             |               |               |            |                     | ~          |
|                       | Nachlässe auf Ebene der Rech<br>8T-139, 8T-137, 8T-138, 8T-136 | nungsposition                |             |               |               |            |                     | ~          |
|                       | Zuschläge auf Ebene der Rech<br>BT-144, BT-142, BT-143, BT-141 | nungsposition                |             |               |               |            |                     | ~          |
|                       |                                                                |                              |             | + Unterpositi | ion hinzufüge | n          |                     |            |

Hier können auch weitere Daten zur Position, Nachlässe auf Ebene der Position und Zuschläge auf Ebene der Position erfasst werden. Diese betreffen dann nur diese eine Position (z.B. Position 00001) und nicht gleich die gesamte Rechnung.

| Rechnungsdaten           | Weitere Daten zur Position erfassen |            |                             |            |                            | ~                |
|--------------------------|-------------------------------------|------------|-----------------------------|------------|----------------------------|------------------|
| Ø Verkäufer              |                                     |            |                             |            |                            |                  |
| 🕑 Käufer                 | Kontierungshinweis                  |            | Nummer der Auftragsposition |            | Artikelkennung des Käufers |                  |
| = Rechnungspositionen    | Kontierungshinweis                  | (i) BT-133 | 0                           | (i) BT-132 | 0                          | () BT-156        |
| € Rechnungsbeträge       | Nashlässa avi Elegan der Dashruman  |            |                             |            |                            |                  |
| 1 Zahlungsdaten          | BT-139, BT-137, BT-138, BT-136      | position   |                             |            |                            | ~                |
| 🕴 Anhänge                | Zuschläge auf Ebene der Rechnungs   | nosition   |                             |            |                            |                  |
| ♂ Verweise/Große Anlagen | BT-144, BT-142, BT-143, BT-141      | position   |                             |            |                            | ~                |
| © Übersicht              |                                     |            | + Unterposition hinzufü     | gen        | 冒 Rechnungspo              | sition entfernen |
|                          |                                     |            | + Weitere Position hinzuf   | ügen       |                            |                  |
|                          | < Käufer Rechnungsbeträge           | • >        |                             |            |                            |                  |

Um eine weitere Rechnungs-Position zu ergänzen und zu erfassen, drücken Sie bitte den rosa Button "+ Weitere Position hinzufügen".

Nach Eingabe aller Positionen klicken Sie bitte auf "Rechnungsbeträge".

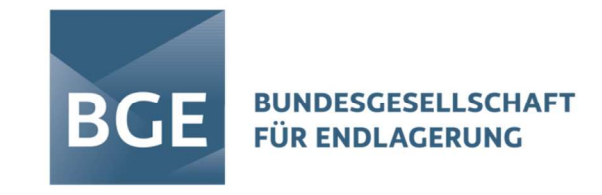

## Rechnungsbeträge

Hier können nun Nachlässe und Zuschläge auf Ebene der Rechnung ergänzt werden. Diese betreffen dann jede einzelne Rechnungs-Position gleichzeitig. Geben Sie bitte im Feld BT-120 den Grund für eine mögliche Befreiung von der Umsatzsteuerpflicht Ihrer Leistung an.

| 🖱 Rechnungsdaten         |                                                                           | * markier           | t ein Pflichtfeld |                     |            |
|--------------------------|---------------------------------------------------------------------------|---------------------|-------------------|---------------------|------------|
| Ø Verkäufer              | Erstellte Version:                                                        |                     |                   |                     |            |
| © Käufer                 | XRechnung 3.0                                                             |                     |                   |                     |            |
| 🗏 Rechnungspositionen    |                                                                           |                     |                   |                     |            |
| € Rechnungsbeträge       | Nachlässe auf Ebene der Rechnung<br>BT-92, BT-96, BT-93, BT-94, BT-97     |                     |                   |                     | ~          |
| Zahlungsdaten            |                                                                           |                     |                   |                     |            |
| lì Anhänge               | Zuschläge auf Ebene der Rechnung<br>BT-99, BT-103, BT-100, BT-101, BT-104 |                     |                   |                     | ~          |
| & Verweise/Große Anlagen |                                                                           |                     |                   |                     |            |
| © Übersicht              | Aufschlüsselung der Umsatzst                                              | teuer auf Ebene der | Rechnung          |                     |            |
|                          | Gesamtbetrag pro Umsatzsteuerkategorie (Netto                             | )*                  |                   | Summe Umsatzsteuer* |            |
|                          | 3000                                                                      | () BT-116           | 19%               | 570                 | (i) BT-117 |
|                          | Befreiungsgrund                                                           |                     |                   |                     |            |
|                          | Befreiungsgrund                                                           |                     |                   |                     | (i) BT-120 |
|                          |                                                                           |                     |                   | <sub>2</sub> 0/25   | 0          |

Hier wird nun die Umsatzsteuer automatisiert nach den jeweiligen Steuersätzen berechnet und aufgeschlüsselt, die Nettosumme aller Positionen angegeben und mit der Summe der Umsatzsteuer zur Gesamtsumme (brutto) zusammengerechnet. Auch bereits gezahlte Beträge können hier angegeben werden und werden dann automatisch von dem fälligen Betrag abgezogen.

| 🖲 Rechnungsdaten                     |                                       |
|--------------------------------------|---------------------------------------|
| (2) Verkäufer                        | Beträge                               |
| U VERAUTER                           | Nettosumme aller Positionen *         |
| C Käufer                             | 3000 () 87-10                         |
| = Rechnungspositionen                | Summe Nachlässe Dokumentebene         |
| 6 Badamarkatin                       | 0 0.00                                |
| <ul> <li>Kechnungsbetrage</li> </ul> | Summe Zuschläge Dokumentebene         |
| â Zahlungsdaten                      | 0.178(0)                              |
| Anhänge                              | Gesamtbetrag (netto)*                 |
| & Verweise/Große Anlagen             | 3000 () 87-10                         |
| () Überriche                         | Summe Umsatzsteuer *                  |
| Codersient                           | 570 () 87-11                          |
|                                      | Gesamtbetrag (brutto)*                |
|                                      | 3570 () 57-11                         |
|                                      | Gezahlter Betrag                      |
|                                      | 0 0 0 57-11                           |
|                                      | Rundungsbetrag                        |
|                                      | 0 0                                   |
|                                      | Fälliger Betrag *                     |
|                                      | 3570 🗘 🗊 🖬 🗍                          |
|                                      |                                       |
|                                      |                                       |
|                                      | < Rechnungspositionen Zahlungsdaten > |

Bitte klicken Sie auf den roten Button "Zahlungsdaten".

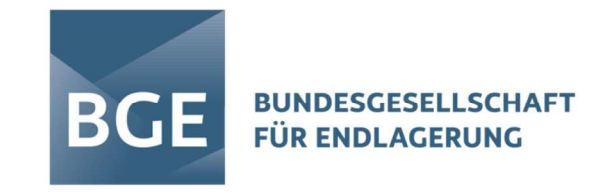

# Zahlungsdaten

Geben Sie hier bitte den gewünschten Verwendungszweck an und ergänzen Sie bitte Ihre Bankverbindungsdaten.

| 🖻 Rechnungsdaten      | Erstellte Version:                                 |
|-----------------------|----------------------------------------------------|
| Ø Verkäufer           | XRechnung 3.0                                      |
|                       | Verwendungszweck                                   |
| 🗏 Rechnungspositionen | verwenaungszweck (0 b)-63                          |
| € Rechnungsbeträge    | 2anungsmitter                                      |
| 1 Zahlungsdaten       |                                                    |
| Anhänge               | Kontoinhaber / Name des Zahlungskontos             |
|                       | Kontoinhaber / Name des Zahlungskontos     O BT-85 |
| © Übersicht           | IBAN*                                              |
|                       | □ □ □ □ □ □ □ □ □ □ □ □ □ □ □ □ □ □ □              |
|                       | віс                                                |
|                       | DBT-86                                             |
|                       | 冒 Bankverbindung entfernen                         |

Anschließend gehen Sie bitte über den Button "Anhänge" zur nächsten Seite.

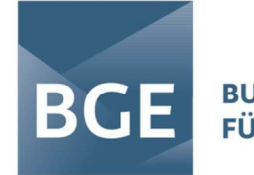

#### Anhänge

Hier können Sie rechnungsbegründende Anlagen (Lieferschein, Stundenzettel, Rapport, Aufmaß, Leistungsnachweis) als Anhang in Ihre XRechnung integrieren. Dazu klicken Sie bitte auf das rot hinterlegte Feld "Dateien durchsuchen" und suchen anschließend den Ablageort der Datei auf Ihrer Festplatte und wählen diese dort aus, oder Sie ziehen die Datei einfach auf das graue Feld und ergänzen es per "drag and drop"

| E Rechnungsdaten       | * markiert ein Pflichtfeld                                                                                                    |
|------------------------|----------------------------------------------------------------------------------------------------|
| Verkäufer              | Erstellte Version:                                                                                                    |
| Käufer                 | Xkechnung 3.0                                                                                                    |
| Rechnungspositionen    |                                                                                                    |
| Rechnungsbeträge       | (中)                                                                                                    |
| Zahlungsdaten          | Ziehen Sie Dateien hierher und legen Sie sie dort ab                                                                                                    |
| Anhänge                | oder                                                                                                    |
| Verweise/Große Anlagen | C Dateien durchsuchen                                                                                                    |
| © Übersicht            | Maximale Upload-Größe pro Datei: 20.0 MB<br>Erlaubte Dateitypen: png. pdf, jpg. jpeg. xlsx, ods, csv, xml<br>Rechnungsbegründende Anlagen bis 15 MB können per Anhang vollständig in die elektronische Rechnung integriert werden. Für Dateien<br>über 15 MB nutzen Sie bitte die Möglichkeit zum Upload großer Anlagen im nächsten Reiter \'Verweise \/ Große Anlagen\''. |
|                        | < Zahlungsdaten Verweise/Große Anlagen >                                                                                                    |

Sollten Sie keine Anhänge ergänzen wollen, klicken Sie bitte auf den Button "Verweise/Große Anlagen".

### Verweise/Große Anlagen

Sollten Ihre Anhänge größer als 15 MB sein, so können Sie diese, bis zu einer Größe von 200 MB, hier hochladen. Die Vorgehensweise entspricht der der Anhänge (siehe oben).

| 🖻 Rechnungsdaten       | XRechnung 3.0                                                                                                    |  |  |  |  |  |
|------------------------|----------------------------------------------------------------------------------------------------|--|--|--|--|--|
| Ø Verkäufer            |                                                                                                    |  |  |  |  |  |
| © Käufer               | R                                                                                                    |  |  |  |  |  |
| 😤 Rechnungspositionen  | Ziehen Sie Dateien hierber und legen Sie sie dort ab                                                                                                    |  |  |  |  |  |
| € Rechnungsbeträge     | ziehen sie Dateien merner und legen sie sie dort ab                                                                                                    |  |  |  |  |  |
| Zahlungsdaten          | oder                                                                                                    |  |  |  |  |  |
| 🕯 Anhänge              | C Dateien durchsuchen                                                                                                    |  |  |  |  |  |
| Verweise/Große Anlagen | Maximale Upload-Größe pro Datel: 200.0 MB                                                                                                    |  |  |  |  |  |
| © Übersicht            | Erlaubte Dateitypen: jpg, jpeg, png, pdf, csv, xlsx, ods, xml                                                                                                    |  |  |  |  |  |
|                        | Rechnungsbegründende Anlagen bis 200 MB (kurz: Große Anlagen) können hier verwaltet und der elektronischen Rechnung per Verweis<br>(Link) beigefügt werden. Rechnungsbegründende Anlagen bis 15 MB, die per Anhang vollständig in die elektronische Rechnung integriert<br>wurden, werden hier nicht aufgelistet. |  |  |  |  |  |
|                        | + Verweis anfügen 🖉 Große Anlage verlinken                                                                                                    |  |  |  |  |  |
|                        | < Anhänge Übersicht >                                                                                                    |  |  |  |  |  |

Klicken Sie bitte auf "Übersicht".

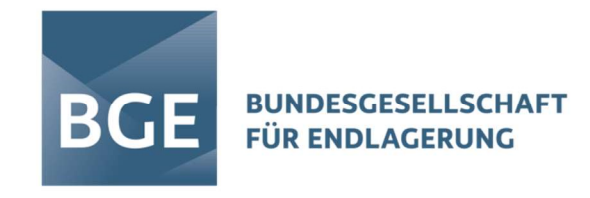

## Übersicht

In diesem Schritt könne Sie nochmal alle eingegebenen Daten in der Übersicht sehen und überprüfen.

| reader<br>reserver<br>reserver                                                                                                    |                         |                                                                                                    |                                     |                          |                            |
|----------------------------------------------------------------------------------------------------|-------------------------|----------------------------------------------------------------------------------------------------|-------------------------------------|--------------------------|----------------------------|
| Karakar<br>Karakar<br>Kar                                                                                                    | hnungsdaten             | Erstellte Version:                                                                                                    |                                     |                          |                            |
| rr       Rechningsdaten       Zahlungsdaten         rechningser       Rechningsdaten       Verwendingsereich         rechningser       Rechningsdaten       Verwendingsereich         rechningser       Rechning       Schringe         rechningser       Schringe       Schringereich         rechningser       Schringeberteicher       Schringeberteicher         rechningser       Schringeberteicher       Schringeberteicher         rechningser       Schringeberteicher       Schringeberteicher         rechningser       Schringeberteicher       Schringeberteicher         rechningser       Schringeberteicher       Schringeberteicher         rechningser       Schringeberteicher       Schringeberteicher         rechninger       Schringeberteicher       Schringeberteicher         rechninger       Schringeberteicher       Schringeberteicher         rechninger       Schringeberteicher       Schringeberteicher         rechninger       Schringeberteicher       Schringeberteicher         rechninger       Schringeberteicher       Schringeberteicher         rechninger       Schringeberteicher       Schringeberteicher         rechninger       Schringeberteicher       Schringeberteicher         rechnicheiner Fehrenausteile                                                                                                    | käuter                  |                                                                                                    |                                     |                          |                            |
| margersträge<br>sampersträge<br>sampersträge<br>s                                                                                                    | ter                     | Rechnungsdaten                                                                                                    |                                     | Zahlungsdaten            |                            |
| Amageneric<br>stars       Redunangsam:       Redunangsam:                                                                                                    | hnungspositionen        | Recimanysauton                                                                                                    |                                     | Lanangoaaton             |                            |
| Andread of the sector of the sector of t                                                                                                    | chnungsbetrage          |                                                                                                    |                                     |                          |                            |
| Leftwey10       92-9101-11         Rechnungsdatum       12455799         Rechnungsdatum       22450739         Wihrung       BuR         Bestellnummer       4512345.         Weiters Zahlungshottes       Enterlinumer         Hangestein       22.0023         Weiters Zahlungshottes       Enterlinumer         Hangestein       22.0023         Weiters Zahlungshottes       Enterlinumer         Bestellnumer       22.0023         Weiters Zahlungshottes       Enterlinumer         Bestellnumer       22.0023         Weiters Zahlungshottes       Enterlinumer         Bestellnumer       Enterlinumer         Bestellnumer       Enterlinumer         Bestellnumer       Enterlinumer         Bestellnumer       Bestellnumer         Bestellnumer       Bestellnumer         Bestellnumer       Name         Bestellnumer       Name         Bestellnumer       Bestellnumer         Bestellnumer       Bestellnumer         Bestellnumer       Name         Bestellnumer       Bestellnumer         Bestellnumer       Name         Bestellnumer       Bestellnumer         Bestellnumer                                                                                                    | niungsdaten             | Rechnungsart                                                                                                    | Rechnung                            | Verwendungszweck         |                            |
| Autority of and and and and and and and and and and                                                                                                    | inange                  | Leitweg-ID                                                                                                    | 992-80101-41                        |                          |                            |
| Internation       2.4.2.025         Wahrung       EUR         Bestellnummer       4.512.456         Saligkeitsdatum       2.2.20.5         Weiter Zehlungsbedingungen       Informationen zum Verkäufer         Keiner       1.0.0.0.0.0.0.0.0.0.0.0.0.0.0.0.0.0.0.0                                                                                                    | erricht                 | Rechnungsnummer                                                                                                    | 123456789                           | 1. Uberweisung (SEPA)    |                            |
| Indexemble     Notices       Wahung     BJR       Betallnummer     45123456       Falligkeitdatum     272025       Weiters Zahlungsbedingungen     BIC       Informationen zum Verkäufer     Postanschrift des Verkäufers       Keinname     Muternählen       Keinname     Neterse Zahlungsbedingungen       Keinname     Neterse Zahlungsbedingungen       Keinname     Neterse Zahlungsbedingungen       Keinname     Neterse Zahlungsbedingungen       Keinname     Neterse Zahlungsbedingungen       Keinname     Neterse Zahlungsbedingungen       Keinname     Neterse Zahlungsbedingungen       Keinname     Neterse Zahlungsbedingungen       Keinname     Neterse Zahlungsbedingungen       Keinname     Neterse Zahlungsbedingungen       Keinstatstear-ID     Stande J Hausnummer       Stearerummer     12/12/12/245       Weiterse rechtliche     Teifen       Stearerummer     12/15/21/12/245       Waterse rechtliche     Käufer       Kaurfer     Käuferse       Rume     Zuständige Mäatekiende       Kaurfer     Zuständige Mäatekiende       Kaurfer     Zuständige Mäatekiende       Rume     Zuständige Mäatekiende       Kaurfer     Zuständige Mäatekiende       Kaure                                                                                                    | ersicht                 | Rechnungsdatum                                                                                                    | 2.6.2025                            | Kontoinhaber / Name      |                            |
| interval     interval     inter                                                                                                    |                         | Without                                                                                                    | FUR                                 | des Zantungskontos       |                            |
| biogradiaten<br>hunngsdaten<br>for<br>hunngsdaten<br>for<br>hunngsdaten<br>hungsdaten<br>hung<br>hung hung<br>hung<br>hungsda                                                                                                    |                         | Pastallaumman                                                                                                    | A ENDALES                           | IBAN                     |                            |
| Falligieritisatum       Z.7205         Weiters Zahlungsbedingungen         nungsdaten         kaker         r         mangspesitionen         mangspesitionen         kich möchte die Bechnung aus         Kieh möchte die Bechnung aus         Kieh möchte die Bechnung aus         Kieh möchte die Bechnung aus         Manne des kistenden<br>Unternehmens         Matterstraßen         Reinenname         Kieh möchte die Bechnung aus         Matterstraßen         Beter Gebe Anlagen         Keinnummer         Steuernummer         12/12//12/45         Weiters echtliche<br>Informationen         Weiters echtliche<br>Informationen         Weiters echtliche<br>Informationen         Weiters echtliche<br>Informationen         Weiters echtliche<br>Informationen         Weiters echtliche<br>Informationen         Weiters echtliche<br>Informationen         Veiters echtliche<br>Informationen         Weiters echtliche<br>Informationen         Weiters echtliche<br>Informationen         Weiters echtliche<br>Informationen         Reise         Käufer         Kauer         Kauer         Reindegspesidionn         Mare                                                                                                    |                         | Desteinummer                                                                                                    | 00000                               | BIC                      |                            |
| Weitere Zahlungsbedingungen         umgsdaten         sker         fer         mungsdaten         inge         besichte die Rechnung als         Kiennemer         Abweichender Handelsname         unsetzstauer-ID         Steuernummer         12/45         Weitere schlitliche         informationen         Weitere schlitliche         informationen         Weitere schlitliche         informationen         Weitere schlitliche         informationen         Weitere schlitliche         informationen         Weitere schlitliche         informationen         Weitere schlitliche         informationen         Weitere schlitliche         informationen         Weitere schlitliche         informationen         stater         re         mangsdatten         stater         re         informationen         2024568/eistendes/unternehmende         E-Mail-Adresse       12/24568/eistendes/unternehmende         isinge       State         isinge       12/24568/eistendes/unternehmende<                                                                                                    |                         | Fälligkeitsdatum                                                                                                    | 2.7.2025                            |                          |                            |
| hungsdeten<br>katver<br>fer<br>hungspecifienen<br>katver<br>kinge<br>weise/Große Anlagen<br>hungsdeten<br>katver<br>kinge<br>weise/Große Anlagen<br>hungsdeten<br>katver<br>hungsdeten<br>katver<br>hungsdeten<br>hungsdeten<br>katver<br>hungsdeten<br>katver<br>hungsdeten<br>katver<br>hungsdeten<br>katver<br>hungsdeten<br>katver<br>hungsdeten<br>hungsdeten<br>katver<br>hungsdeten<br>katver<br>hungsdeten<br>katver<br>hungsdeten<br>katver<br>hungsdeten<br>katver<br>hungsdeten<br>katver<br>hungsdeten<br>katver<br>hungsdeten<br>katver<br>hungsdeten<br>katver<br>hungsdeten<br>katver<br>hungsdeten<br>hungsdeten |                         | Weitere Zahlungsbedingungen                                                                                                    | 1                                   |                          |                            |
| hungsdaten<br>dufer<br>fer<br>hungspotitionen<br>hungsbeträge<br>hungsdaten<br>ange<br>veite/Große Anlegen<br>hungsdaten<br>megedaten<br>hungsdaten<br>megedaten<br>hungsdaten<br>hungsbeträge<br>hungsdaten<br>megedaten<br>hungsbeträge<br>hungsdaten<br>megedaten<br>hungsdaten<br>hungsdat                                                                                                    |                         |                                                                                                    |                                     |                          |                            |
| wire       Kiefnuntternehmer auföllen       Nein       Straße / Hausnummer       Musterstraße 1         firmennane       Name des leistenden<br>Unternehmers       Postach       Image versicher Beschungen         kuweichender Handelsame       12/45       Bundesland       Bundesland         ternehmers       12/12/12/12/12/45       Bundesland       Bundesland         kuter       12/12/12/12/12/15       Bundesland       Bundesland         kuter       12/12/12/12/12/15       Bundesland       Bundesland         kuter       12/12/12/12/12/15       Bundesland       Bundesland         kuter       12/12/12/12/12/15       Firmennane       Bundesgeelischaft für<br>Endurspestionen         kuter       Name       2uständige Mitarbeitende       Firmennane       Bundesgeelischaft für<br>Endulsdress         kuter       Fiefen       12/45 SteldelsitendesUnternehmen.de       Firmennane       Bundesgeelischaft für<br>Endulsdress         kuter       Fiefen       12/45 Stelder       Endulsdress       Bundesgeelischaft für<br>Endulsdress         kuter       Fiefen       12/45 Stelder       Bundesgeelischaft für<br>Endulsdress       Bundesgeelischaft für<br>Endulsdress         kuter       Fiefen       12/45 Stelder       Endulsdress       Bundesgeelischaft für<br>Endulsdress         kuter                                                                                                    | chnungsdaten<br>rkäufer | Informationen zum \                                                                                                    | /erkäufer                           | Postanschrift des V      | erkäufers                  |
| hungsbetäge<br>inge<br>deix/Große Anlagen<br>idit Terrenname Aussie Bielekennen aussie Bielekennen aussie Bielekenden<br>inge<br>deix/Große Anlagen<br>idit Terrenname I 12345<br>Umsatzsteuer-1D<br>Steuernummer 12/123/12345<br>Weitere rechtliche<br>informationen<br>Witere Steuernummer I 12345<br>Weitere rechtliche<br>informationen<br>Mane I 12/123/12345<br>Weitere rechtliche<br>informationen<br>I 22456@leistendes/Unternehmen.de<br>Firmenname Bundespeselischaft für<br>Endal-Adresse I 123456789<br>Terfon 12345 123456789<br>Terfon 12345 123456789<br>Terfon 12345 123456789                                                                                                    | 21                      |                                                                                                    |                                     |                          |                            |
| nungsbeträge<br>ingedaten<br>inge       Nim       Nim       Portfach       Indektoningen         firmenname       Name des leistenden<br>Unternehmens       Portfach       I2345         doweichender Handelsname       I2345       Bundesland       Iand         sicht       Iteferantennummer       I2245       Bundesland       Iand         weister rechtliche<br>Informationen       It/123/12345       Firmenname       Bundesland       Iand         witere<br>er       Name       Zuständige Mitarbeitende       Firmenname       Bundesgaselischaft für<br>Endlagerung mbH         mangsbeträge<br>eine/Große Anlagen<br>inge       Name       Zuständige Mitarbeitende       Firmenname       Bundesgaselischaft für<br>Endlagerung mbH         inge       Iza45 (StelestendesUnternehmen.de       I2245 (123456789)       Desige2289       Iander Stelestendesunterer.des Inserterer.des Inserter.des Inserter.des Inserterer.des Inserterer.des Insert                                                                                                    | nungspositionen         | Ich möchte die Rechnung als                                                                                                    |                                     | Straße / Hausnummer      | Musterstraße 1             |
| ingsdaten       Name des leistenden       PLZ und Ort       12345 Peine         ider Große Anlagen       Lieferantennummer       12345         ider Große Anlagen       Unsatzsteuer-ID       Eundesland         Steuernummer       12/123/12345       Deutschland         Weitere rechtliche<br>Informationen       Weitere rechtliche<br>Informationen       Firmenname       Eundesland         Name des Verkäufers       Köntaktdaten des Verkäufers       Käufer       Eindesgesellschaft für<br>Endlagerung mbH         nangsbeträge       Parier       12345 123456789       Firmenname       Bundesgesellschaft für<br>Endlagerung mbH         inter       12345 123456789       Unsetzsteuer-ID       DE308282389                                                                                                    | nungsbeträge            | Kleinunternehmer ausfüllen                                                                                                    | Nein                                | Portfach                 |                            |
| inge<br>eise/Große Anlagen<br>sicht<br>bicht<br>bich                                                     | ungsdaten               | Firmenname                                                                                                    | Name des leistenden<br>Unternehmens | Pl 7 und Oct             | 12245 Print                |
| weise/Große Anlagen       Lieferantennummer       12345         umsatzsteuer-ID       Steuernummer       12/123/12345         Weitere rechtliche<br>Informationen       Visteuer ruchtliche<br>Informationen       Exteuernummer         kaufer       Kontaktdaten des Verkäufers       Käufer         Kaufer       E-Mail-Adresse       123456@leistendesUntermehmen.de<br>änge       Firmenname         anungsbeträge<br>weise/Große Anlagen       Talefon       12345123456789       Umsetzsteuer-ID         stott       Umsetzsteuer-ID       Deutschland       Umsetzsteuer-ID                                                                                                    | änge                    | Abweichender Handelsname                                                                                                    |                                     | PLZ und Ort              | 12345 Pellie               |
| sicit Land Deutschland<br>Umsatzsteuer-ID<br>Steuernummer 12/123/12345<br>Weitere rechtliche<br>Informationen<br>ikurer<br>er<br>nungspositionen<br>nungsbeträge<br>eingsdaten<br>inge<br>tiedfore Anlagen<br>tiedfore Anlagen<br>tiedfore An                                                                                                    | eise/Große Anlagen      | Lieferantennummer                                                                                                    | 12345                               | Bundesland               |                            |
| stude<br>stude<br>st             | rsicht                  | Ilmentreteuer-ID                                                                                                    |                                     | Land                     | Deutschland                |
| kiver rechtliche<br>Informationen Kontaktdaten des Verkäufers Käufer Kontaktdaten des Verkäufers Kaufer Kiver Kiver Kiver Kaufer Kaufer Käufer Käufer Käufer Käufer Käufer Käufer Käufer Käufer Käufer Käufer Käufer Käufer I 23456@leistendesUnternehmen.de Telefon 12345123456789 Lieferantennummer Unsere Kundennummer bei ih                                                                                                    |                         | Charles the state of the state of the state | 12/122/12245                        |                          |                            |
| Weitere rechtliche<br>Informationen  Weitere rechtliche<br>Informationen  Kontaktdaten des Verkäufers  rer nungspesitionen nungspesitionen nungspesitionen nungspesitionen nungspesitionen nungspesitionen nungsbeträge ungsdaten E-Mail-Adresse Telefon 123456@leistendesUnternehmen.de Telefon 12345123456789 Käufer Käufer Käufer Käufer Käufer IIIIIIIIIIIIIIIIIIIIIIIIIIIIIIIIIIII                                                                                                    |                         | Steuernummer                                                                                                    | 12/123/12340                        |                          |                            |
| nungsdaten<br>kufer<br>er<br>nungspositionen<br>nungsbeträge<br>ungsdaten<br>inge E-Mail-Adresse 123456@leistendesUnternehmen.de<br>telefon 12345123456789<br>kidt                                                                                                    |                         | Weitere rechtliche<br>Informationen                                                                                                    |                                     |                          |                            |
| innegsdaten<br>sider<br>er<br>nungspositionen<br>nungsbeträge<br>inge E-Mail-Adresse 123456@leistendesUntermehmen.de<br>teie/Große Anlagen<br>sidet                                                                                                    |                         |                                                                                                    |                                     |                          |                            |
| Burdes Schladen des Verkäufers     Käufer       Burdesgesellschaft für<br>Endlagerung mbH     Immediate des Verkäufers     Käufer       Burdesgesellschaft für<br>Endlagerung mbH     Immediate des Verkäufers     Immediate des Verkäufers       Burdesgesellschaft für<br>Endlagerung mbH     Immediate des Verkäufers     Immediate des Verkäufers       Immediate des Verkäufers     Immediate des Verkäufers     Immediate des Verkäufers       Immediate des Verkäufers     Immediate des Verkäufers     Immediate des Verkäufers       Immediate des Verkäufers     Immediate des Verkäufers     Immediate des Verkäufers       Immediate des Verkäufers     Immediate des Verkäufers     Immediate des Verkäufers       Immediate des Verkäufers     Immediate des Verkäufers     Immediate des Verkäufers       Immediate des Verkäufers     Immediate des Verkäufers     Immediate des Verkäufers       Immediate des Verkäufers     Immediate des Verkäufers     Immediate des Verkäufers       Immediate des Verkäufers     Immediate des Verkäufers     Immediate des Verkäufers       Immediate des Verkäufers     Immediate des Verkäufers     Immediate des Verkäufers       Immediate des Verkäufers     Immediate des Verkäufers     Immediate des Verkäufers       Immediate des Verkäufers     Immediate des Verkäufers     Immediate des Verkäufers       Immediate des Verkäufers     Immediate des Verkäufers     Immediate des Verkäufers                                                                                                    | nungsdaten              |                                                                                                    |                                     |                          |                            |
| er diamage diamage dia                                                                                                    | äufer                   | Kontaktdaten des Ver                                                                                                    | käuf <mark>ers</mark>               | Käufer                   |                            |
| Name     Zuständige Mitarbeitende     Firmenname     Bundesgesellschaft für Endlagerung mbH       ungsdaten     E-Mail-Adresse     123456@leistendesUnternehmen.de     Abweichender Handelsname       änge     Telefon     12345123456789     Umsatzsteuer-ID     DE308282389       weis/Große Anlagen     Unsere Kundennummer bei In                                                                                                    | fer                     |                                                                                                    |                                     |                          |                            |
| Name     Zuständige Mitarbeitende     Firmenname     Bundesgesellschaft für Endlagerung mbH       ungsdaten     E-Mail-Adresse     123456@leistendesUnternehmen.de     Abweichender Handelsname       änge     Telefon     12345 123456789     Umsatzsteuer-ID     DE308282389       weis/Große Anlagen     Unsere Kundennummer bei In                                                                                                    | nnungspositionen        |                                                                                                    |                                     |                          |                            |
| k-Mail-Adresse     123456@leistendesUnternehmen.de     Abweichender Handelsname     Abweichender Handelsname       inge     Telefon     12345123456789     Umsatzsteuer-ID     DE308282389       veise/Große Anlagen     Lieferantennummer     Unsere Kundennummer bei In                                                                                                    | nungsbeträge            | Name                                                                                                    | Zuständige Mitarbeitende            | Firmenname               | Bundesgesellschaft für     |
| inge     Telefon     12345 123456789     Umsatzsteuer-ID     DE308282389       eise/Große Anlagen     Lieferantennummer     Unsere Kundennummer bei III                                                                                                    | ungsdaten               | E-Mail-Adresse                                                                                                    | 123456@leistendesUnternehmen.de     | Abweichender Handelsname | chulagerung MDH            |
| reise/Große Anlagen<br>sicht                                                                                                    | inge                    | Telefon                                                                                                    | 12345 123456789                     |                          | 05200202202                |
| sicht Lieferantennummer Unsere Kundennummer bei It                                                                                                    | eise/Große Anlagen      |                                                                                                    |                                     | Umsatzsteuer-ID          | DE508282389                |
|                                                                                                    | rsicht                  |                                                                                                    |                                     | Lieferantennummer        | Unsere Kundennummer bei Ih |

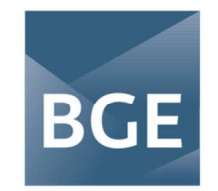

## BUNDESGESELLSCHAFT FÜR ENDLAGERUNG

| 🖻 Rechnungsdaten         |                                                  |                           |                       |                          |  |
|--------------------------|--------------------------------------------------|---------------------------|-----------------------|--------------------------|--|
| Ø Verkäufer              | Postanschrift des Käufer                         | Postanschrift des Käufers |                       | Kontaktdaten des Käufers |  |
| ⓒ Käufer                 |                                                  |                           |                       |                          |  |
| = Rechnungspositionen    |                                                  |                           |                       |                          |  |
| € Rechnungsbeträge       | Straße / Hausnummer                              | Eschenstraße 55           | Name                  | Mustermensch             |  |
| 🟦 Zahlungsdaten          | Alternativ: Postfach                             |                           | E-Mail-Adresse        | mustermensch@bge.de      |  |
| 🔋 Anhänge                | Adresszusatz                                     |                           | Telefon               | 05171 43-1234            |  |
| ී Verweise/Große Anlagen | PLZ und Ort                                      | 31224 Peine               |                       |                          |  |
| Übersicht                | Bundesland                                       | Niedersachsen             |                       |                          |  |
|                          | Land                                             | Deutschland               |                       |                          |  |
|                          |                                                  |                           |                       |                          |  |
| Rechnungsdaten           |                                                  |                           |                       |                          |  |
| Ø Verkäufer              | Aufschlüsselung der Um                           | nsatzsteuer auf Ebene der | Rechnung              |                          |  |
| © Käufer                 |                                                  |                           |                       |                          |  |
| 🗏 Rechnungspositionen    |                                                  |                           |                       |                          |  |
| € Rechnungsbeträge       | Gesamtbetrag pro<br>Umsatzsteuerkategorie (Netto | <b>)</b>                  | Steuersatz            | Summe Umsatzsteuer       |  |
| 🏦 Zahlungsdaten          | 3000                                             |                           | 19%                   | 570                      |  |
| 🕽 Anhänge                |                                                  |                           |                       |                          |  |
|                          |                                                  |                           |                       |                          |  |
| © Käufer                 | Rechnungssummen                                  |                           |                       |                          |  |
| Rechnungspositionen      | Reemanyoounnen                                   |                           |                       |                          |  |
| € Rechnungsbeträge       |                                                  |                           |                       |                          |  |
| III Zahlungsdaten        | Nettosumme aller Positionen                      | 3000                      |                       | 2570                     |  |
| Anhange                  | Summe Nachlässe Dokumenteben                     | ne 0                      | Gesamtbetrag (brutto) | 3370                     |  |
| Verweise/Große Anlagen   | Summe Zuschläge Dokumenteber                     | ne 0                      | Gezahlter Betrag      | 0                        |  |
|                          | Gesamtbetrag (netto)                             | 3000                      | Rundungshotrag        | 0                        |  |
|                          | Summe Umsatzsteuer                               | 570                       | Kundungsbetrag        | 0                        |  |
|                          | Befreiungsgrund                                  |                           | Fälliger Betrag       | 3570                     |  |
|                          |                                                  |                           |                       |                          |  |
|                          |                                                  |                           |                       |                          |  |
|                          |                                                  |                           |                       |                          |  |
|                          |                                                  |                           |                       |                          |  |
|                          | < Verweise/Große Anlagen                         | ung einreichen            |                       |                          |  |

Nachdem alle Daten in der Übersicht geprüft worden sind ist es sinnvoll, die hier erstellte XRechnung auf das eigene System herunterzuladen um sie für evtl. Prüfungen durch Ihr zuständiges Finanzamt vorhalten zu können. Zum Herunterladen klicken Sie bitte auf das zweite Symbol und speichern es so auf Ihrem System.

| ↔ Rechnungsdaten zurücksetzen | 4 | Eingabe speichern | <ul> <li>Aktualisieren (inkl. Validierung)</li> </ul> | × |
|-------------------------------|---|-------------------|-------------------------------------------------------|---|
|                               |   |                   |                                                       |   |

(die obere Leiste mit dem "Eingabe herunterladen"-Button befindet sich oben links in der Darstellung Ihres Browsers)

Stimmen alle Angaben, klicken Sie bitte entweder unten auf "Rechnung einreichen", oder gehen Sie über die Leiste, auf der sich auch der "Eingabe herunterladen"-Button befindet, auf den Button "Rechnung einreichen".

Ihre XRechnung wurde nun erzeugt und an das OZG-Portal des Bundes übergeben. Die Rechnung wird nun automatisiert in das Empfängerpostfach übermittelt und steht dort zeitnah zum Abruf zur Verfügung.